### คู่มือการใช้งาน ระบบตารางเวลาผู้บริหาร สำนักงานเศรษฐกิจการเกษตร (สำหรับผู้ปฏิบัติงานหน้าห้อง)

1.การเข้าใช้งานระบบตารางเวลาผู้บริหาร สามารถเข้าได้ที่ URL: <u>http://schedule.oae.go.th</u> โดยใช้ รหัส Username , Password AD ของผู้ใช้งาน (User,pass เข้าเครื่องคอมพิวเตอร์)

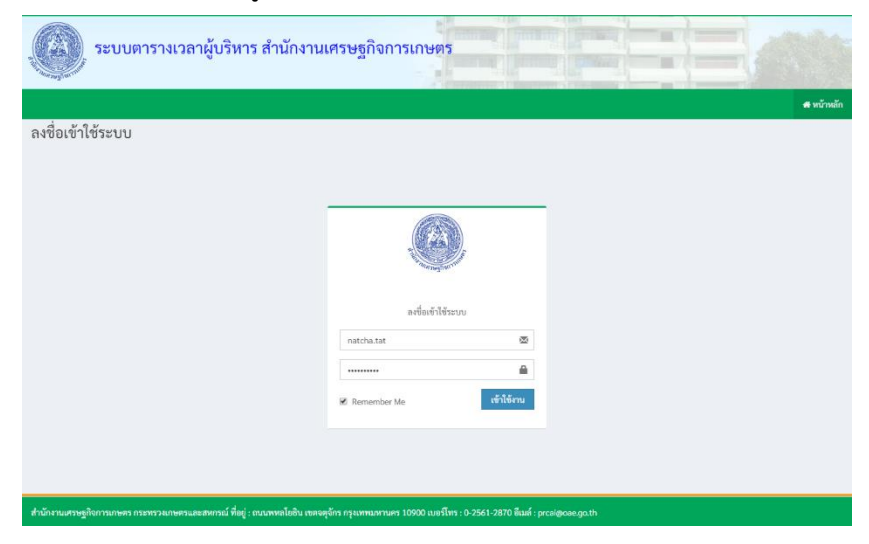

ตัวอย่างหน้าแรกเมื่อเข้าสู่ระบบเรียบร้อยแล้ว จะแสดงข้อมูลตารางการปฏิบัติงานและตารางการประชุม

วันนี้

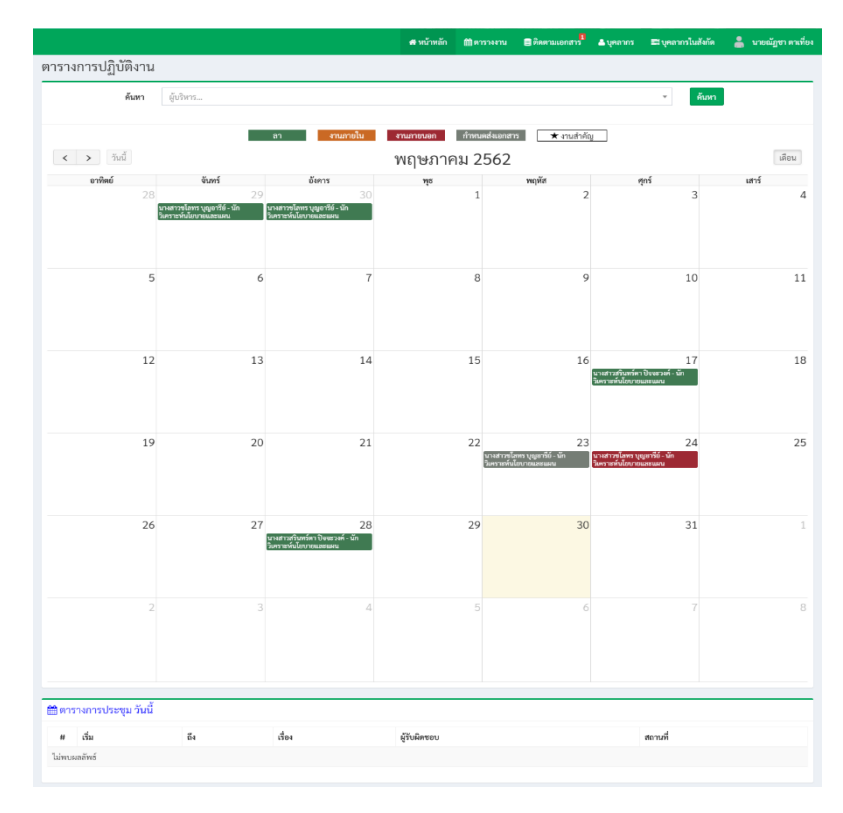

1

# 2.ขั้นตอนแรกให้ทำการเพิ่มบุคลาการในสังกัดให้คลิ๊กที่ บุคลากรในสังกัด คลิกเพิ่มรายการ

|               | ระบบตารางเวลาผู้บริหาร สำนักงานเศรษฐกิจการเกษตร |            |                |           |                   |   |                            |
|---------------|-------------------------------------------------|------------|----------------|-----------|-------------------|---|----------------------------|
|               | 🕫 หน้าหลัก                                      | 🏥 ตารางงาน | 🛢 ติดตามเอกสาร | 🚨 บุคลากร | 🕿 บุคลากรในสังกัด | - | นายณัฏชา ตาเที่ยง          |
| จัดการบุคล    | าลากร<br>                                       |            |                |           | -m                |   |                            |
| เพิ่มรายการ   |                                                 |            |                |           |                   |   |                            |
| #<br>ผู้ใช้งา | น บุคลากร                                       |            |                |           |                   |   | <mark>ดำเนิน</mark><br>การ |
| ไม่พบผลลัพธ์  |                                                 |            |                |           |                   |   |                            |
|               |                                                 |            |                |           |                   |   |                            |

# ตัวอย่างการเพิ่มบุคลากรในสังกัด เมื่อเลือกเสร็จเรียบร้อยแล้วให้กดปุ่ม บันทึกข้อมูล

| รายชื่อผู้บริหาร                                                                                                    | รายชื่อบุคลากรในสังกัด                                                                                                    |                                                                                                    |
|----------------------------------------------------------------------------------------------------|----------------------------------------------------------------------------------------------------|----------------------------------------------------------------------------------------------------|
| Showing all 2363                                                                                                    | Showing all 13                                                                                                    |                                                                                                    |
| Filter                                                                                                    | Filter                                                                                                    |                                                                                                    |
| $\rightarrow \rightarrow$ $\rightarrow$                                                                                                    | <b>←</b>                                                                                                    | <b>←</b> ←                                                                                                    |
| Admin AIT - เจ้าหน้าที่ admin (บริษัท)<br>นางสาวรัญเพพ แลงอุณ - นักวิเหราะหลัด (ศูนย์สารสนเทศการเกษตร)<br>นางสนาวรัญเข้า แลงอุณ - นักวิเหราะหน้ายบายและแผน (สำนักงานเลขานุการกรม)<br>นางสอกว่าที่สนุฏิโตชา - เจ้าพนักงานสถิติ (ศูนย์สารสนเทศการเกษตร)<br>นางสอาร์ตน์ ประสานสุข - นักวิเคราะหน้ายบายและแผน (สามกสาง)<br>นางสาวเพียงเพ็ญ (บุญชุลาง - นักวิเคราะหน้ายบายและแผน (สามกลาง)<br>นางสาวเพียงเพ็ญ (บุญชุลาง - นักวิเคราะหน้ายบายและแผน (สามกลาง)<br>นางสาวเพียงเพ็ญ (บุญชุลาง - นักวิเคราะหน้ายบายและแผน (สามกลาง)<br>นางสาวสุทราพันธุ์ชั้นสุข - นักวิเคราะหน้ายบายและแผน (สามกลาง)<br>นางสาวสุตา พันธุ์ชั้นสุข - นักวิเคราะหน้ายบายและแผน (สามการกรม)<br>นางสาวสุดา พันธุ์ชั้นสุข - นักวิเคราะหน้ายบายและแผน (สามการกรม)<br>นางสาวสุข พันธุ์ชั้นสุข - นักวิเคราะหน้ายบายและแผน (สามการกรม)<br>นางสาวรัดลา พันธุ์ชั้นสุข - นักวิเคราะหน้ายบายและแผน (สามการกรม)<br>นางสาวรัดสา คุณะนาม - เจ้าพันกานสุภาร (สามการเทษตรษฐกิจการเกษตรที่ 1)<br>นางสาวรัตรีทย์ เทียบเพีซร์ - นักวิเคราะหน้ายบายและแผน (สานการเกษตรที่ 1)<br>นางสาวรัยสา คุณะนาม - เจ้าพานักงานสถิติ (สามการแสรษฐกิจการเกษตรที่ 1)<br>นางสาวรัยสิจ (ชัยแสนานัก) - เจ้ากิจการสถิติ (สามการแสรษฐกิจการเกษตรที่ 1)<br>นางสาวรัยเสียสางรณ - นักวิเคราะหน้ายบายและแผน (สานการเกษตรที่ 10)<br>นางสาวรัย (ชัยสุรรณ - นักวิเคราะหน้ายายและแผน (สานการเกษตร)<br>นางสาวนอาชุลรรณ สามการสถิติ (สามกรรมเทศสารเกษตร)<br>นางสาวนอาชุลรรณ - นักวิเคราะหน้ายายและแผน (ครนโยบายและแผนพัฒนาการเกษตร)<br>นางสาวนอาชุลรรณ - เก็จการเสลิติ (สามกรรมกรรงครร) | นางสาวขโตทร บุญอารีย์ - นักวิเคราะท์นโยบายและแผน (กองนโยบา<br>นางสาวทัศวรรณ พันธุ - นักวิเคราะท์นโยบายและแผน (สุขย์ประเมิน<br>นางทั่งนี่วรรณ งันธุ - เหรษฐกร (สุขย์ประเมินผล)<br>นางสาวถพรัตย์ นานากุล - นักวิเคราะท์นโยบายและแผน (สานการ<br>นางสาวถุโมยา สารวรณ์ - นักวิเคราะท์นโยบายและแผน (สานการ<br>นางสาวญี่ชุขาสิตา สังข์โสกณ - เศรษฐกร (สานกิวจัยเศรษฐกิจการเก<br>นายสุงธิ สิทธิวนุล - มักวิเคราะท์นโยบายและแผน (สานการ<br>นางสรวญี่ สูงสสะ - มักวิเคราะท์นโยบายและแผน (สานการ<br>นายสุงธารีทรัญญา สระสม - นักวิเคราะท์นโยบายและแผน (สานการเทศรษฐ<br>นางสรวม สินศิตา - นักวิเคราะท์นโยบายและแผน (สานการเทศรษฐ<br>นางสรวที่รัญญา สระสม - นักวิเคราะท์นโยบายและแผน (สานการเทศรษฐ<br>นางสาวที่รัญญา สระสม - นักวิเคราะท์นโยบายและแผน (สานการเทศรษฐ<br>นางสาวที่รัญญา สระสม - นักวิเคราะท์นโยบายและแผน (สานกาน<br>นางวารี ปานภาษี - เจ้าพนักงานธุรการ (สูนย์ประเมินผล) | รยและแผนพัฒนาการเกษตร)<br>เผล)<br>ายและแผนพัฒนาการเกษตรที่ 1)<br>ารษฐกิจการเกษตรที่ 6)<br>ษตร)<br>ฐกิจการเกษตรที่ 5)<br>ถิจการเกษตรรี่ 12)<br>กิจการเกษตรรี่ 13<br>เศรษฐกิจการเกษตรที่ 6) |

## ตัวอย่างการแสดงข้อมูลบุคลากร สามารถแก้ไขและลบรายการได้

#### จัต่การบุคลลากร

NEDVIN

| แสดง <b>1</b> | <b>ถึง 1</b> จาก <b>1</b> ผลลัพธ์ |                                                                                                    |                     |
|---------------|-----------------------------------|----------------------------------------------------------------------------------------------------|---------------------|
| #             | ผู้ใช้งาน                         | บุคลากร                                                                                                    | ดำเนินการ           |
| 1             | natcha.tat                        | <ol> <li>นางสาวพัศรรรณ พันธุ นักวิเคราะห์นโยบายและแผน</li> <li>นางสาวพัศรรรณ พันธุ นักวิเคราะห์นโยบายและแผน</li> <li>นางทัศน์วรรณ พรงอยู่ เสรษฐกร</li> <li>นางสาวมรง ออรู่ไรจับ เทรษฐกร</li> <li>นางสาวสรรณ หรงอยู่ เสรษฐกร</li> <li>นางสาวสรรณ หรงอยู่ เสรษฐกร</li> <li>นางสาวสรรณ หรงอยู่ เสรษฐกร</li> <li>นางสาวสรรณ หรงอยู่ เสรษฐกร</li> <li>นางสาวสรรณ หรงอยู่ เสรษฐกร</li> <li>นางสาวสรรณ หรงอยู่ เสรษฐกร</li> <li>นางสาวสรรณ หรงอยู่ เสรษฐกร</li> <li>นางสาวสรรณ นักวิเคราะห์นโยบายและแผน</li> <li>นางสาวอยู่ชาสิก สังฆ์แลกม เศรษฐกร</li> <li>นายสาวอยู่ชาสิก สังฆ์แลกม เศรษฐกร</li> <li>นายสาวอยู่ชาลิก สังฆ์แลกม เศรษฐกร</li> <li>นายสาวอยู่ชาลิก สังฆ์แลกม เศรษฐกร</li> <li>นายสาวอยู่ชาลิก สังฆ์แลกม เศรษฐกร</li> <li>นายสาวอยู่ชาลิก สังฆ์แลาม เกรษฐกร</li> <li>นายสาวอยู่ชาลิก สังฆ์แลาม เกรษฐกร</li> <li>นายสาวอยู่ชาลิก สังฆ์แลาม เกรษฐกร</li> <li>นายสาวอยู่ชาละ นักวิเคราะห์นโยบายและแผน</li> <li>นางสาวอยู่ชาละ นักวิเคราะห์นโยบายและแผน</li> <li>นางสาวอยู่ชาน สังฆ์ นักวิเคราะห์นโยบายและแผน</li> <li>นางสาวอยู่ชาน สังฆ์ นักวิเคราะห์นโยบายและแผน</li> <li>นางสาวอยู่ สระสน นักวิเคราะห์นโยบายและแผน</li> <li>นางสาวอยู่ สระสน นักวิเคราะห์นโยบายและแผน</li> <li>นางสาวอยู่ สระสน นักวิเคราะห์นโยบายและแผน</li> <li>นางสาวอยู่งาสระสน นักวิเคราะห์นโยบายและแผน</li> <li>นางสาวอยู่งาสระสน นักวิเคราะห์นโยบายและแผน</li> <li>นางสาวอยู่งาสระสน นักวิเคราะห์นโยบายและแผน</li> </ol> | รายละเมียด แก้ไข ดบ |

3.ขั้นตอนต่อมาให้ทำการเพิ่มตารางงานให้กับบุคลากรเพื่อแสดงไปยังปฏิทิน ให้คลิ๊กที่ ตารางงาน > เพิ่ม ตารางงาน

|                                          |                      |            | 🖛 หน้าหลัก 🛗 ตารางงาน                                                                                                    | ม <b>≣ติดตามเอกส</b> าร <sup>∎</sup>                   | 🔺 บุคลากร 📾 บุคลากรในสังกัด 👗 น                    | ายณัฏชา ตาเที่ยง |
|------------------------------------------|----------------------|------------|----------------------------------------------------------------------------------------------------|--------------------------------------------------------|----------------------------------------------------|------------------|
| ตารางงา                                  | เน                   |            |                                                                                                    |                                                        |                                                    |                  |
| <b>เพิ่มตาราง</b><br>แสดง <b>1 ถึง 1</b> | งาน<br>จาก 1 ผลลัพธ์ |            |                                                                                                    |                                                        |                                                    |                  |
| #                                        | เลขที่หนังสือ        | ลงวันที่   | เรื่อง                                                                                                    | มอบหมาย                                                | จัดเตรียมเอกสาร                                    | ดำเนินการ        |
| 1                                        | กษ0224.พท/ว1230      | 2562/12/27 | ทำเนียบข้าราชการ และเจ้าหน้าที่ของส่วนราชการและหน่วยงานรัฐวิสาหกิจ<br>สังกัดกระทรวงเกษตรและสหกรณ์ในจังหวัดพัทลุง ประจำปังบประมาณ<br>พ.ศ.2562 | นางสาวซโลทร บุญ<br>อารีย์ นักวิเคราะห์<br>นโยบายและแผน | นางสาวชโลทร บุญอารีย์ นักวิเคราะห์นโยบายและ<br>แผน | แก้ไข<br>ลบ      |
|                                          |                      |            |                                                                                                    |                                                        |                                                    |                  |

4.กรอกข้อมูลรายละเอียดให้ครบถ้วนและคลิ๊กปุ่ม บันทึกข้อมูล

|                        | 🖶 หน้าหลัก                                     | 🋗 ตารางงาน                                                                                                    | ได้รับมอบหมาย                                                                                                    | 🌐 ປฏิทินผู้บริหาร                                                                                                    | 🛢 ติดตามเอกสาร <sup>0</sup>                                                                                                    | 🔜 บุคลากรในสังกัด                                                                                                    | เ 🥵 นายทดส                                                                                                    | อบ สกุลทดสอบ(ผู้บริหาร)                                                                                                    |
|------------------------|------------------------------------------------|----------------------------------------------------------------------------------------------------|----------------------------------------------------------------------------------------------------|----------------------------------------------------------------------------------------------------|----------------------------------------------------------------------------------------------------|----------------------------------------------------------------------------------------------------|----------------------------------------------------------------------------------------------------|----------------------------------------------------------------------------------------------------|
|                        |                                                |                                                                                                    |                                                                                                    |                                                                                                    |                                                                                                    |                                                                                                    |                                                                                                    |                                                                                                    |
|                        |                                                | ลำด้                                                                                                    | บความสำคัญ                                                                                                    |                                                                                                    |                                                                                                    |                                                                                                    | ลงวันที่                                                                                                    |                                                                                                    |
|                        | 2                                              | K * 1                                                                                                    | กติ                                                                                                    |                                                                                                    |                                                                                                    | $\sim$                                                                                                    | 2562/02/1                                                                                                    | 2                                                                                                    |
|                        |                                                |                                                                                                    |                                                                                                    |                                                                                                    |                                                                                                    |                                                                                                    | ตัวอย่างรูปแบบ 2563                                                                                                    | 3/05/12                                                                                                    |
|                        |                                                | สถา                                                                                                    | นที่ *                                                                                                    | $\square$                                                                                                    |                                                                                                    |                                                                                                    |                                                                                                    |                                                                                                    |
| ช่วยว่าการกระทรวงประสา | นงานกิ่จการเศร                                 | មេផ្លូវ te                                                                                                    | st2                                                                                                    |                                                                                                    |                                                                                                    |                                                                                                    |                                                                                                    |                                                                                                    |
| ตั้งแต่เวลา            | นาที                                           | ถึงวั                                                                                                    | นที่ *                                                                                                    |                                                                                                    |                                                                                                    |                                                                                                    | ถึงเวลา                                                                                                    | นาที                                                                                                    |
| 08 ~                   | 00                                             | ~                                                                                                    | 2563/02/12                                                                                                    |                                                                                                    |                                                                                                    |                                                                                                    | 16 ~                                                                                                    | 00 ~                                                                                                    |
|                        |                                                | ผู้รับ                                                                                                    | มอบหมายงาน *                                                                                                    |                                                                                                    |                                                                                                    |                                                                                                    |                                                                                                    |                                                                                                    |
|                        |                                                | ~ [u                                                                                                    | ายพลเซษฐ์ ตราโช - รองเส                                                                                                    | าซาธิการ (ส่วนกลาง) ×                                                                                                    | นางอัญชนา ตราโช -                                                                                                    | รองเลขาชิการ (ส่วนกล                                                                                                    | ina) ×                                                                                                    | ×                                                                                                    |
|                        |                                                | วันร์                                                                                                    | ส่งเอกสาร/ข้อมูล                                                                                                    |                                                                                                    |                                                                                                    |                                                                                                    |                                                                                                    |                                                                                                    |
|                        |                                                |                                                                                                    |                                                                                                    |                                                                                                    |                                                                                                    |                                                                                                    |                                                                                                    |                                                                                                    |
|                        |                                                | ไฟล์                                                                                                    | เอกสารแบบ 2                                                                                                    |                                                                                                    | ອັ                                                                                                    | <b>พโหลดไฟล์เอกสารแ</b> น                                                                                                    | ບ2                                                                                                    |                                                                                                    |
|                        |                                                |                                                                                                    |                                                                                                    |                                                                                                    |                                                                                                    |                                                                                                    | Browse                                                                                                    |                                                                                                    |
|                        |                                                |                                                                                                    |                                                                                                    |                                                                                                    |                                                                                                    |                                                                                                    |                                                                                                    |                                                                                                    |
|                        |                                                |                                                                                                    |                                                                                                    |                                                                                                    |                                                                                                    |                                                                                                    |                                                                                                    |                                                                                                    |
|                        |                                                |                                                                                                    |                                                                                                    |                                                                                                    |                                                                                                    |                                                                                                    |                                                                                                    |                                                                                                    |
|                        |                                                |                                                                                                    |                                                                                                    |                                                                                                    |                                                                                                    | Antions                                                                                                    | A Constant                                                                                                    |                                                                                                    |
|                        |                                                |                                                                                                    |                                                                                                    |                                                                                                    |                                                                                                    | Go to Se                                                                                                    | ttings to activa                                                                                                    | te Windows.                                                                                                    |
|                        | ช่วยว่าการกระหวะงประสา<br>พื้รแต่เวลา<br>08 	v | <ul> <li>๙ามัาหลัก</li> <li>ร่วยว่าการกระทรวะประสานงานกิจการคร</li> <li>ขึ้มแก่เวลา</li> <li>พาที</li> <li>08</li> <li>00</li> </ul> | <ul> <li>สำหน้าหลัก ■ครางงาน</li> <li>สำหั</li> <li>สำหั</li> </ul> | <ul> <li>๔ หน้าหลัง</li> <li>๔ หน้าหลัง</li> <li>๕ หน้าหลัง</li> <li>๕ หน้าหลัง</li> <li>๕ หน้าหลัง</li> <li>๕ หน้าหลัง</li> <li>๕ หน้าหลัง</li> <li>๕ พร้าง</li> <li>๕ พร้าง</li> <li></li> <li>&lt;</li></ul> | <ul> <li>๑ หน้าหลัง</li> <li>๒ หรวงงาน</li> <li>๒ ให้รับมอบหมาย<sup>®</sup></li> <li>๒ ปฏิทินรู้บริหาว</li> <li>๑ พัพหรวมสำคัญ</li> <li>ปกลิ</li> <li>๑ งามรี่</li> <li>ปกลิ</li> <li>๑ งามรี่</li> <li>๒</li> <li>๒</li> <li>๒</li> <li>๒</li> <li>๒</li> <li>๒</li> <li>๒</li> <li>๒</li> <li>๒</li> <li>๒</li> <li>๒</li> <li>๒</li> <li>๒</li> <li>๒</li> <li>๒</li> <li>๒</li> <li>๒</li> <li>๒</li> <li>๒</li> <li>๒</li> <li>๒</li> <li>๒</li> <li>๒</li> <li>๒</li> <li>๓</li> <li>๓</li> <!--</td--><td><ul> <li>๔ หน้าหลัก (≜ ครารงงาน)</li> <li>(๒) ได้รับมอบคนาย (๒) บฏิทินผู้บริหาร (๑) ลิตคนแอกสาร (๑)</li> <li>๑ สำลังการแข่งพัญ</li> <li>๑ นาส์ •</li> <li>๑ นาส์ •</li> <li></li></ul></td><td>• หน้าหนั       • หน้าหนั       • • • • • • • • • • • • • • • • • • •</td><td>• หน้าหนัก         • คารางราบ         มีหรือแผบหนาย<sup>®</sup>         • ปฏิทินปู่บริหาร         • คารกางประสารณาในรับการ         • คารกางประสารณาในรับการ         • คารกางประสารณาให้สารณาร         • คารกางประสารณาให้สารณาร         • คารกางประสารณาให้สารณาร         • คารกางประสารณาให้สารณาร         • คารกางประสารณาให้สารณาร         • คารกางประสารณาให้สารณาร         • คารกางประสารณาให้สารณาร         • คารกางประสารณาให้สารณาร         • คารกางประสารณาให้สารณาร         • คารกางประสารณาให้สารณาร         • คารกางประสารณาให้สารณาร         • คารกางประสารณาให้สารณาร         • คารกางประสารณาให้สารณาร         • คารกางประสารณาร         • คารกางประสารณาร</td></ul> | <ul> <li>๔ หน้าหลัก (≜ ครารงงาน)</li> <li>(๒) ได้รับมอบคนาย (๒) บฏิทินผู้บริหาร (๑) ลิตคนแอกสาร (๑)</li> <li>๑ สำลังการแข่งพัญ</li> <li>๑ นาส์ •</li> <li>๑ นาส์ •</li> <li></li></ul> | • หน้าหนั       • หน้าหนั       • • • • • • • • • • • • • • • • • • • | • หน้าหนัก         • คารางราบ         มีหรือแผบหนาย <sup>®</sup> • ปฏิทินปู่บริหาร         • คารกางประสารณาในรับการ         • คารกางประสารณาในรับการ         • คารกางประสารณาให้สารณาร         • คารกางประสารณาให้สารณาร         • คารกางประสารณาให้สารณาร         • คารกางประสารณาให้สารณาร         • คารกางประสารณาให้สารณาร         • คารกางประสารณาให้สารณาร         • คารกางประสารณาให้สารณาร         • คารกางประสารณาให้สารณาร         • คารกางประสารณาให้สารณาร         • คารกางประสารณาให้สารณาร         • คารกางประสารณาให้สารณาร         • คารกางประสารณาให้สารณาร         • คารกางประสารณาให้สารณาร         • คารกางประสารณาร         • คารกางประสารณาร |

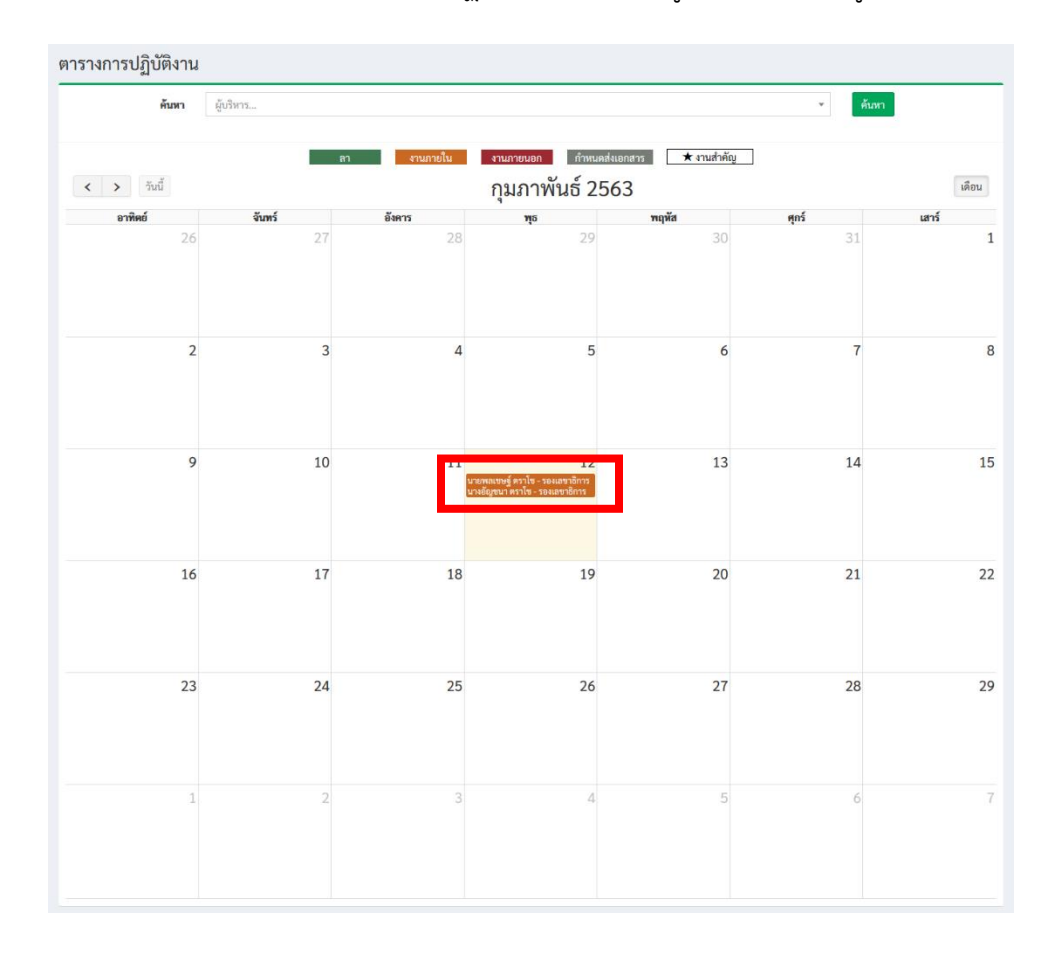

ตัวอย่างการเพิ่มตารางงานจะแสดงไปยังปฏิทิน สามารถคลิ๊กดูรายละเอียดข้อมูลได้

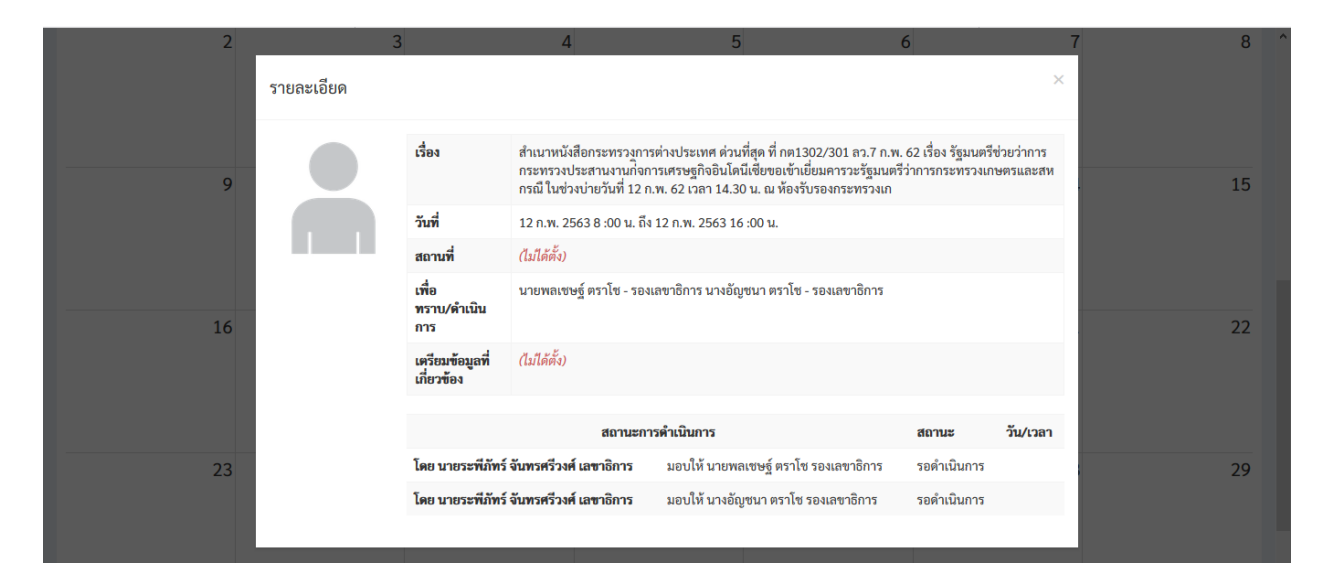

5.ขั้นตอนการตอบกลับเมื่อได้รับมอบหมายงาน คลิ๊กที่ ได้รับมอบหมาย เลือกเรื่องที่ต้องการตอบกลับ และคลิ๊กที่ปุ่มดังภาพ

|     | THEFTHEFT         | สามารามศรษฐกาการเกษตร                                                                                                    |                                                |                                       | 1                      |
|-----|-------------------|----------------------------------------------------------------------------------------------------|------------------------------------------------|---------------------------------------|------------------------|
|     |                   | 🖶 หน้าหลัก 🗰 ตารางงาน 🛗 ได้รับมอบหมาย 📩 🗮 ปฏิพินผู้บริหาร 🛢 ดิด                                                                                                    | จามเอกสาร <sup>0</sup> ≣บุ                     | <b>คลากรในสังกัด</b>                  | admin.pro1admin.pro1 a |
|     |                   |                                                                                                    |                                                |                                       |                        |
| เดง | 1 ถึง 1 จาก 1     | ผลลัพธ์                                                                                                    |                                                |                                       |                        |
| ŧ   | เลขที<br>หนังสือ  | เรื่อง                                                                                                    | โดย                                            | มอบให้                                | สถานะ                  |
|     |                   |                                                                                                    |                                                |                                       |                        |
| 1   | กษ0204.3/<br>ว356 | สำเนาหนังสือกระทรวงการต่างประเทศ ด่วนที่สุด ที่ กต1302/301 ถว.7 ก.พ. 62 เรื่อง รัฐมนตรีช่วยว่าการกระทรวงประสานงานก <sup>ิ</sup><br>จการเศรษฐกิจอินโดนีเซียขอเข้าเยี่ยมคารวะรัฐมนตรีว่าการกระทรวงเกษตรและสหกรณี ในช่วงบ่ายวันที่ 12 ก.พ. 62 เวลา 14.30<br>ณ ห้องรับรองกระทรวงเก | นายระพีภัทร์<br>น. จันทรศรีวงศ์ -<br>เลขาธิการ | นางอัญชนา<br>ตราโช - รอง<br>เลขาธิการ | รอดำเนิน 📀             |
|     |                   |                                                                                                    |                                                |                                       |                        |

5.1 หากต้องการรับมอบหมายงานและดำเนินการเรื่องนี้ ให้เลือก รับมอบและดำเนินการ ระบบจะถามให้ท่านยืนยันข้อมูลอีกครั้ง หากต้องการ ให้กดปุ่มยืนยัน

| $\leftarrow \   \rightarrow $ |                                        | ocalhost/schedules/opeat                              | or/view?id=25                                        |                                        |                                |                      | \$ <b>(</b> )   | o 💶 🕖 🖸 🖸                     | 8 🗛 🕼 📢 🗐 🕼 ицефлета (                  |
|-------------------------------|----------------------------------------|-------------------------------------------------------|------------------------------------------------------|----------------------------------------|--------------------------------|----------------------|-----------------|-------------------------------|-----------------------------------------|
| нан                           |                                        | 📓 html5 - Show My L<br>ระบบตาร<br>สำนักงานเศรษฐ       | Travel modes in d<br>รางเวลาผู้บริเ<br>ลูกิจการเกษตร | localhost บอกว่า<br>ยืนยันการดำเนินการ | 1                              | n0.84                | มกเลิก          | 3 สำนักเสรษฎกิจการเกษตร @     | 14 Ce พิมพ์หน้านั้นปอง ด้านต         >> |
|                               |                                        |                                                       | 希 หน้าหลัก  f                                        | ∎ตารางงาน ⊞ไ                           | ได้รับมอบหมาย                  | 🛗 ปฏิทินผู้บริหาร    | 🛢 ติดตามเอกส    | กร์ 🗟 บุคลากรในสังกัด         | admin.pro1admin.pro1 admin.pro1         |
| ตอบก<br>รับมอ                 | าลับการมอบ<br><sub>บและคำเนินการ</sub> | มหมายงาน<br>มอบหมายต่อไป                              |                                                      |                                        |                                |                      |                 |                               |                                         |
| เรื่อง                        | สำเนาหนังสือก<br>ช่วงบ่ายวันที่ 12     | ระทรวงการต่างประเทศ ด่วน<br>2 ก.พ. 62 เวลา 14.30 น. ณ | เที่สุด ที่ กต1302/301<br>ห้องรับรองกระทรวงเก        | ลว.7 ก.พ. 62 เรื่อง รัฐ                | ัฐ <mark>มนตรีช่วยว่ากา</mark> | รกระทรวงประสานงานกี่ | จการเศรษฐกิจอิน | โดนีเซียขอเข้าเยี่ยมคารวะรัฐม | มนตรีว่าการกระทรวงเกษตรและสหกรณี ใน     |
| โดย                           | นายระพี่ภัทร์ จั                       | ันทรศรีวงศ์ - เลขาธิการ                               |                                                      |                                        |                                |                      |                 |                               |                                         |
| รับมอง<br>โดย                 | <b>บ</b> นางอัญชนา ตร                  | าโซ - รองเลขาธิการ                                    |                                                      |                                        |                                |                      |                 |                               |                                         |
| สถานะ                         | รอดำเนินการ                            |                                                       |                                                      |                                        |                                |                      |                 |                               |                                         |
| ข้อมูล<br>เมื่อ               |                                        |                                                       |                                                      |                                        |                                |                      |                 |                               |                                         |

### ระบบจะเปลี่ยนสถานะเป็น "รับมอบและดำเนินการ"

### ์ตอบกลับการมอบหมายงาน

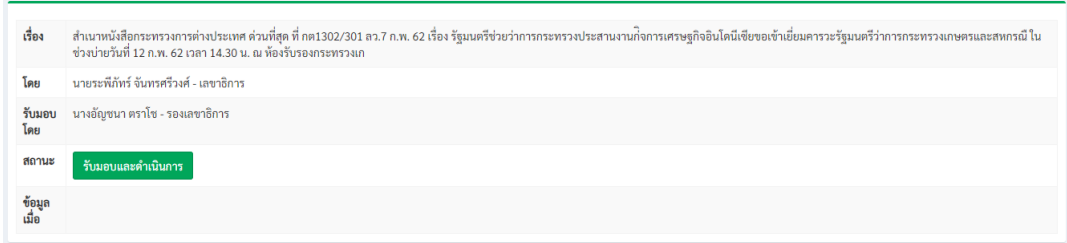

5.2 หากต้องการมอบหมายต่อไปให้กดปุ่ม "มอบหมายต่อไป" และเลือกผู้รับมอบหมายและกดปุ่มบันทึก

|                 | 🛪 หน้าหลัก 🗰 ตารางงาน 🟥 ได้รับมอบหมาย 🖿 🏥 ปฏิทินผู้บริหาร 🛢 ติดตามเอกสาร ี 🎫 บุคลากรในสังกัด 🥈 admin.pro3admin.pro3admin.pro3admin.pro                                                                                                    |
|-----------------|----------------------------------------------------------------------------------------------------|
| ตอบกล้          | ลับการมอบหมายงาน                                                                                                    |
| รับมอบเ         | และดำเนินการ มอบหมายต่อไป                                                                                                    |
| เรื่อง          | สำเนาหนังสือกระทรวงการต่างประเทศ ด่วนที่สุด ที่ กต1302/301 ถ.7 ก.พ. 62 เรื่อง รัฐมนตรีช่วยว่าการกระทรวงประสานงานก <sup>ิ</sup> จการเศรษฐกิจอินโดนีเซียขอเข้าเยี่ยมคารวะรัฐมนตรีว่าการกระทรวงเกษตรและสหกรณี ใน<br>ช่วงปายวันที่ 12 ก.พ. 62 เวลา 14.30 น. ณ ห้องรับรองกระทรวงเก |
| โดย             | นายระพีภัทร์ จันทรศรีวงศ์ - เลขาธิการ                                                                                                    |
| รับมอบ<br>โดย   | นายพลเชษฐ์ ตราโข - รองเลขาธิการ                                                                                                    |
| สถานะ           | ระดำเนินการ                                                                                                    |
| ข้อมูล<br>เมื่อ |                                                                                                    |
|                 |                                                                                                    |
| <b>D</b> N      |                                                                                                    |
| สำเนาหนังส่     | สือกระทรวงการต่างประเทศ ด่วนที่สุด ที่ กต1302/301 ลว.7 ก.พ. 62 เรื่อง รัฐมนตรีช่วยว่าการกระทรวงประสานงานก่จการเศรษฐกิจอินโดนีเซียขอเข้าเยี่ยมคารวะรัฐมนตรีว่าการกระทรวงเกษตรและสหกรณี ในช่วงบ่ายวันที่                                                                        |
| บหมายโดย        | 8                                                                                                    |
| นายพลเชษ        | ษฐ์ ตราโช                                                                                                    |
| รับมอบหมา       | 18                                                                                                    |
| นายพงศ์ไท       | า ไทโยธิน - ผู้อำนวยการกอง (กองนโยบายและแผนพัฒนาการเกษตร) × 🤇 นายวินิต อธิสุข - ผู้อำนวยการศูนย์ (ศูนย์สารสนเทศการเกษตร) ×                                                                                                    |
| บันทึก          |                                                                                                    |
|                 | สถานะจะถูกเปลี่ยนเป็น "มอบหมายต่อไป" ตามด้วยชื่อผู้ได้รับมอบหมายงาน                                                                                                    |

#### ตอบกลับการมอบหมายง<sub>า</sub>น

| เรื่อง          | สำเนาหนังสือกระทรวงการต่างประเทศ ด่วนที่สุด ที่ กค1302/301 ลว.7 ก.พ. 62 เรื่อง รัฐมนตรีช่วยว่าการกระทรวงประสานงานก <sup>3</sup> จการเศรษฐกิจอินโดนีเซียขอเข้าเยี่ยมคารวะรัฐมนตรีว่าการกระทรวงเกษตรและสหกรณี ใน<br>ช่วงบ่ายวันที่ 12 ก.พ. 62 เวลา 14.30 น. ณ ห้องรับรองกระทรวงเก |
|-----------------|----------------------------------------------------------------------------------------------------|
| โดย             | นายระพีภัทร์ จันทรศรีวงศ์ - เลขาธิการ                                                                                                    |
| รับมอบ<br>โดย   | นายพลเซษฐ์ ตราโซ - รองเลขาธิการ                                                                                                    |
| สถานะ           | มอบหมายงานต่อให้<br>นายพงศ์ใท ไทโยธิน - ผู้อำนวยการกอง<br>นายวินิต อธิสุข - ผู้อำนวยการศูนย์                                                                                                    |
| ข้อมูล<br>เมื่อ | 2020-02-12 11:08:10.765973                                                                                                    |
|                 | Activate Windows                                                                                                    |

### คู่มือการใช้งาน ระบบตารางเวลาผู้บริหาร สำนักงานเศรษฐกิจการเกษตร (สำหรับผู้บริหาร)

1.การเข้าใช้งานระบบตารางเวลาผู้บริหาร สามารถเข้าได้ที่ URL: <u>http://schedule.oae.go.th</u> โดยใช้ รหัส Username , Password AD ของผู้ใช้งาน (User,pass เข้าเครื่องคอมพิวเตอร์)

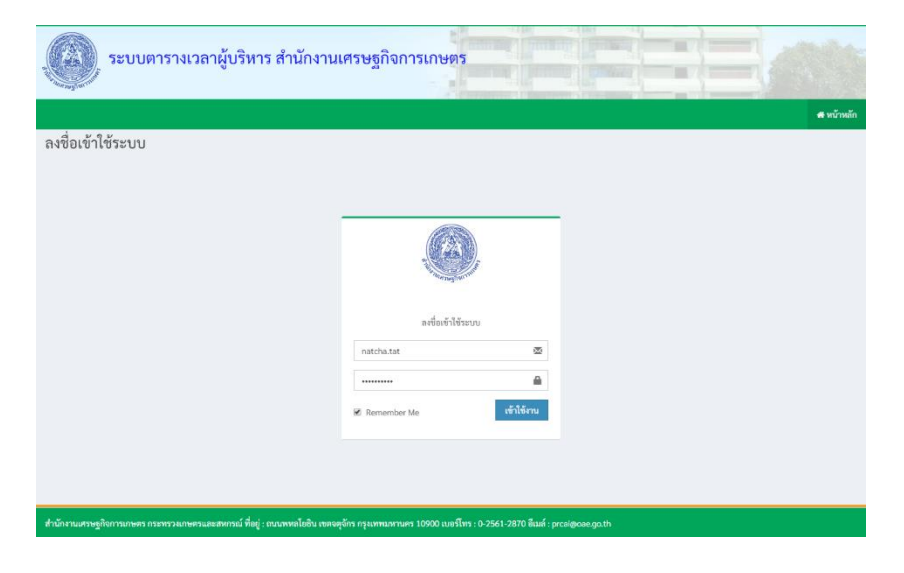

เมื่อผู้บริหารเข้าสู่ระบบตารางเวลาแล้ว จะแสดงข้อมูลปฏิทินการปฏิบัติงาน ตารางการประชุมวันนี้

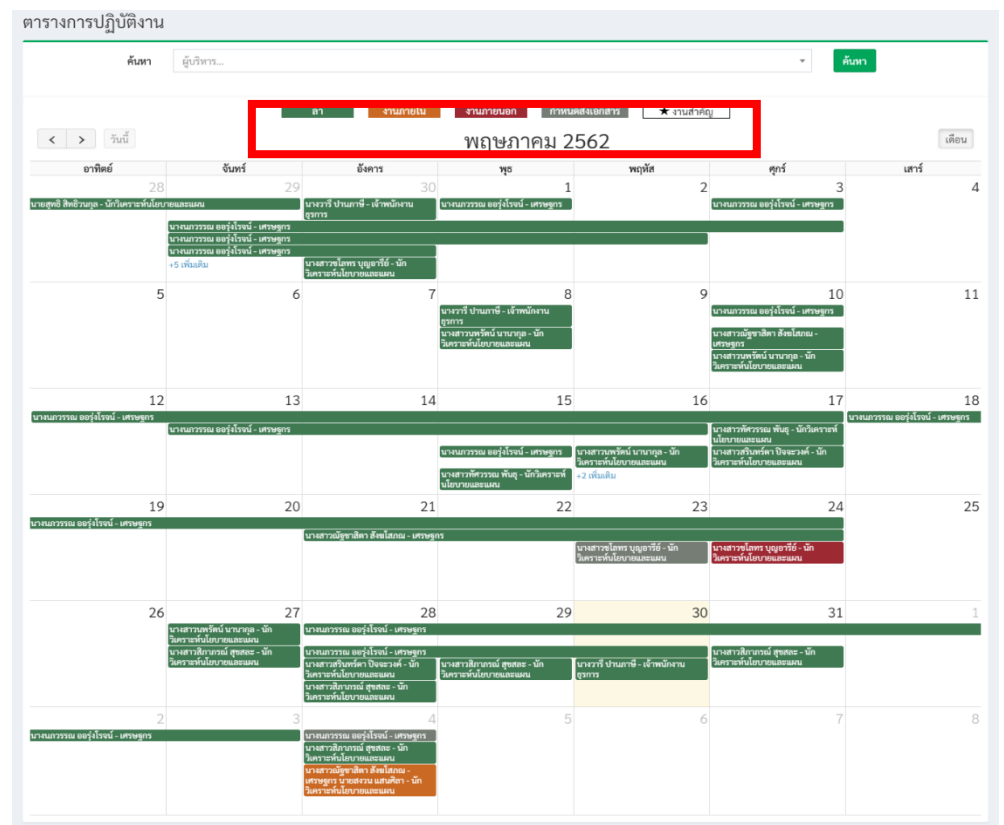

ปฏิทินการปฏิบัติงานจะแสดงสถานะข้อมูลดังนี้

- สีเขียว แสดงสถานะ ข้อมูลการลา
- สีส้ม แสดงสถานะ ข้อมูลงานภายใน
- สีแดง แสดงสถานะ ข้อมูลงานภายนอก
- สีเทา แสดงสถานะ ข้อมูลกำหนดการส่งเอกสาร
- รูปดาว แสดงสถานะ ข้อมูลงานสำคัญ

2.การค้นหาข้อมูลของบุคลากรในสังกัดที่มีการมอบหมายงานแล้ว ให้คลิ๊กหรือพิมพ์ชื่อที่ช่องค้นหา > กด ปุ่มค้นหา จะแสดงข้อมูลตารางการปฏิบัติงานของบุคลากรท่านนั้น

|                           |                                                         |                                                                                  | 101100191                                 |                             | and a coder             | ▲                                     |                 | -     |
|---------------------------|---------------------------------------------------------|----------------------------------------------------------------------------------|-------------------------------------------|-----------------------------|-------------------------|---------------------------------------|-----------------|-------|
| > วันนี้                  |                                                         | ้ลา                                                                              | งานภายใน                                  | 9/109-101001 fr             | 2562                    | ่≭ งานสาคญ                            |                 | 1     |
| 2000mi                    | จังเพร                                                  | ł                                                                                |                                           | พยุษมาตม                    | 2002<br>2002            | đ                                     | of              | Idoé  |
| 2                         | 28                                                      | 29                                                                               | 30                                        | กุง                         | 1                       | 2                                     | 3               | 66113 |
| หธิวนกุล - นักวิเคราะห์น่ | โยบายและแผน                                             | นางวารี ปานภา<br>ธุรการ                                                          | ษี - เจ้าพนักงาน นางน                     | เกวรรณ ออรุ่งโรจน์ - เศรษฐก | 5                       | นางนภวรรณ ออรุ่ง                      | โรจน์ - เศรษฐกร |       |
|                           | นางนกวรรณ ออรุ่งไรจน์ -<br>นางนกวรรณ ออรุ่งโรจน์ -<br>เ | เศรษฐกร<br>เศรษฐกร                                                               |                                           |                             |                         |                                       |                 |       |
|                           | นางนมาวรรณ ออรุงเรงน -<br>+5 เพิ่มเติม                  | เหรษฐกร<br>นางสาวชุโลทร 1                                                        | บุญอารีย์ - นัก                           |                             |                         |                                       |                 |       |
| 1                         | ตารางการปฏิบัติงาน                                      |                                                                                  |                                           |                             |                         |                                       |                 |       |
|                           | ค้นหา                                                   | นางสาวณัฐขาสิตา สังฆโสภณ -                                                       | មេះអនីបរ                                  |                             |                         | x ▼ ค้บหา                             |                 |       |
|                           |                                                         |                                                                                  | ลา งานภายใน                               | งานภายนอก กำหน              | ลส่งเอกสาร 🛛 🖈 งานสำคัญ |                                       |                 |       |
|                           | < > วันนี้                                              |                                                                                  |                                           | พฤษภาคม 2                   | 562                     |                                       | เดือน           |       |
|                           | <b>อาทิตย์</b><br>28                                    | <b>จันทร์</b><br>29                                                              | <b>อังการ</b><br>30                       | พุธ<br>1                    | พฤทัส<br>2              | ศุกร์<br>3                            | เสาร์<br>4      |       |
|                           |                                                         | นางสาวณัฐชาสิตา สังยุโสภณ - เศรษฐก<br>นายเปรมขัย เกตุสำมาา - ผู้อำนวยการ<br>ศนย์ | 1                                         |                             |                         |                                       |                 |       |
|                           |                                                         |                                                                                  |                                           |                             |                         |                                       |                 |       |
|                           | 5                                                       | 6                                                                                | 7                                         | 8                           | 9                       | 10                                    | 11              |       |
|                           |                                                         |                                                                                  |                                           |                             |                         | นางสาวณัฐชาสิตา สังฆโสภณ -<br>เศรษฐกร |                 |       |
|                           |                                                         |                                                                                  |                                           |                             |                         |                                       |                 |       |
|                           | 12                                                      | 13                                                                               | 14                                        | 15                          | 16                      | 17                                    | 18              |       |
|                           |                                                         |                                                                                  |                                           |                             |                         |                                       |                 |       |
|                           |                                                         |                                                                                  |                                           |                             |                         |                                       |                 |       |
|                           | 19                                                      | 20                                                                               | 21<br>ນານສາວເຜັງຫາສີສາ ສັນນໂສກເນ - ເສວອງກ | 22                          | 23                      | 24                                    | 25              |       |
|                           |                                                         |                                                                                  |                                           |                             |                         |                                       |                 |       |
|                           |                                                         |                                                                                  |                                           |                             |                         |                                       |                 |       |
|                           | 26                                                      | 27                                                                               | 28                                        | 29                          | 30                      | 31                                    | 1               |       |
|                           |                                                         |                                                                                  |                                           |                             |                         |                                       |                 |       |
|                           |                                                         |                                                                                  |                                           |                             |                         |                                       |                 |       |
|                           | 2                                                       | 3                                                                                | 4<br>นางสาวณัฐชาสิตา สังฆโสภณ -           | 5                           | 6                       | 7                                     | 8               |       |

# ผู้บริหารสามารถคลิ๊กดูรายละเอียดของบุคลากรท่านนั้นได้

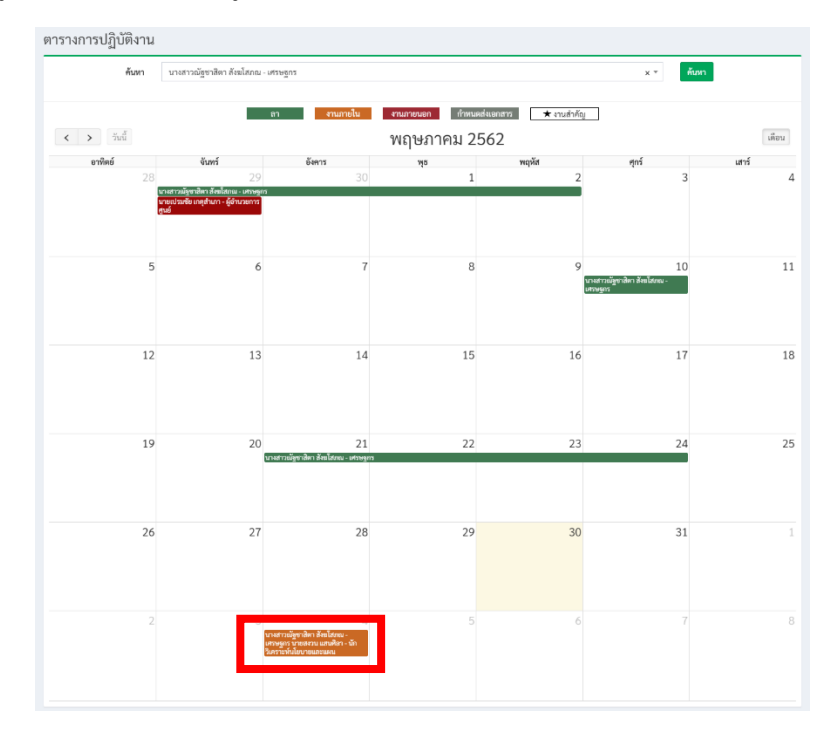

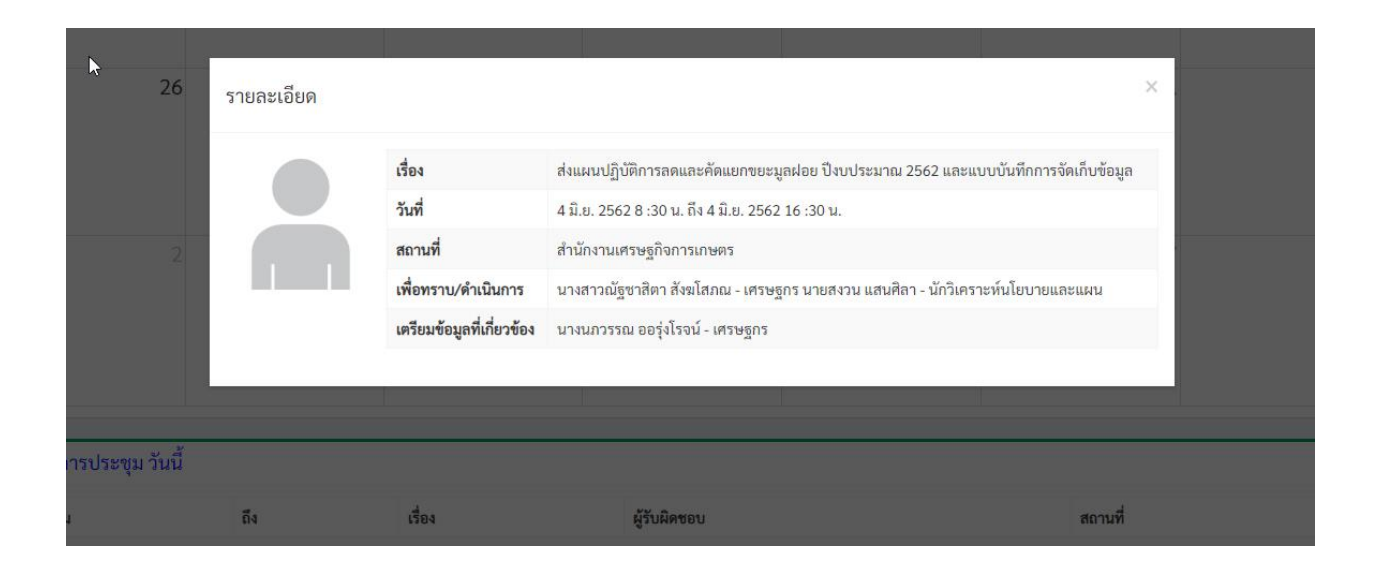

### คู่มือการใช้งาน ระบบตารางเวลาผู้บริหาร สำนักงานเศรษฐกิจการเกษตร (สำหรับผู้ใช้งานทั่วไป)

1.การเข้าใช้งานระบบตารางเวลาผู้บริหาร สามารถเข้าได้ที่ URL: <u>http://schedule.oae.go.th</u> โดยใช้ รหัส Username , Password AD ของผู้ใช้งาน (User,pass เข้าเครื่องคอมพิวเตอร์)

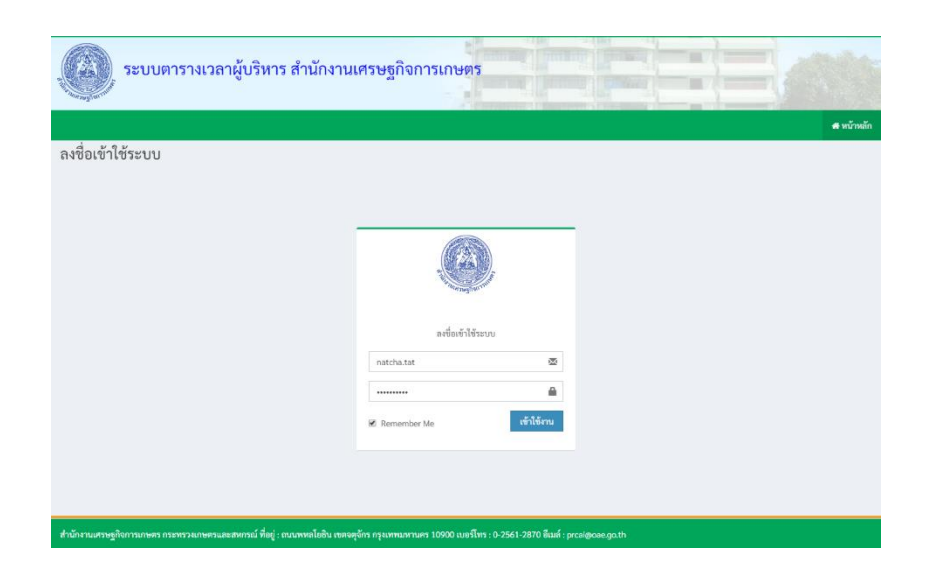

เมื่อเข้าสู่ระบบตารางเวลาแล้ว จะแสดงข้อมูลปฏิทินการปฏิบัติงาน ตารางการประชุมวันนี้

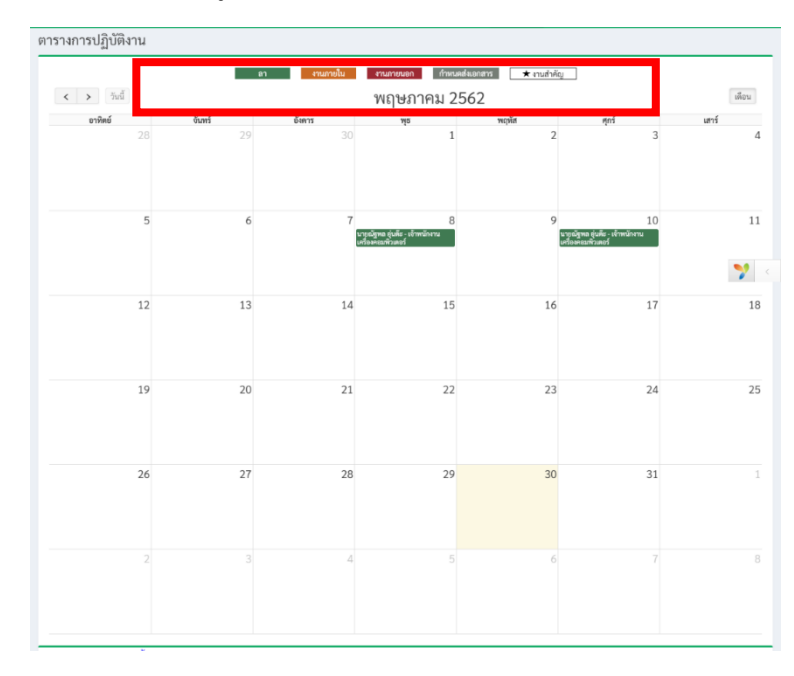

หากมีการมอบหมายงานมาข้อมูลจะแสดงยังปฏิทิน

ปฏิทินการปฏิบัติงานจะแสดงข้อมูลดังนี้

- สีเขียว แสดงสถานะ ข้อมูลการลา
- สีส้ม แสดงสถานะ ข้อมูลงานภายใน
- สีแดง แสดงสถานะ ข้อมูลงานภายนอก
- สีเทา แสดงสถานะ ข้อมูลกำหนดการส่งเอกสาร
- รูปดาว แสดงสถานะ ข้อมูลงานสำคัญ

ตัวอย่างการดูปฏิทินผู้บริหาร คลิ๊กที่ปุ่ม > ปฏิทินผู้บริหาร จะแสดงข้อมูลปฏิทินผู้บริหารและสามารถ ค้นหาข้อมูลได้

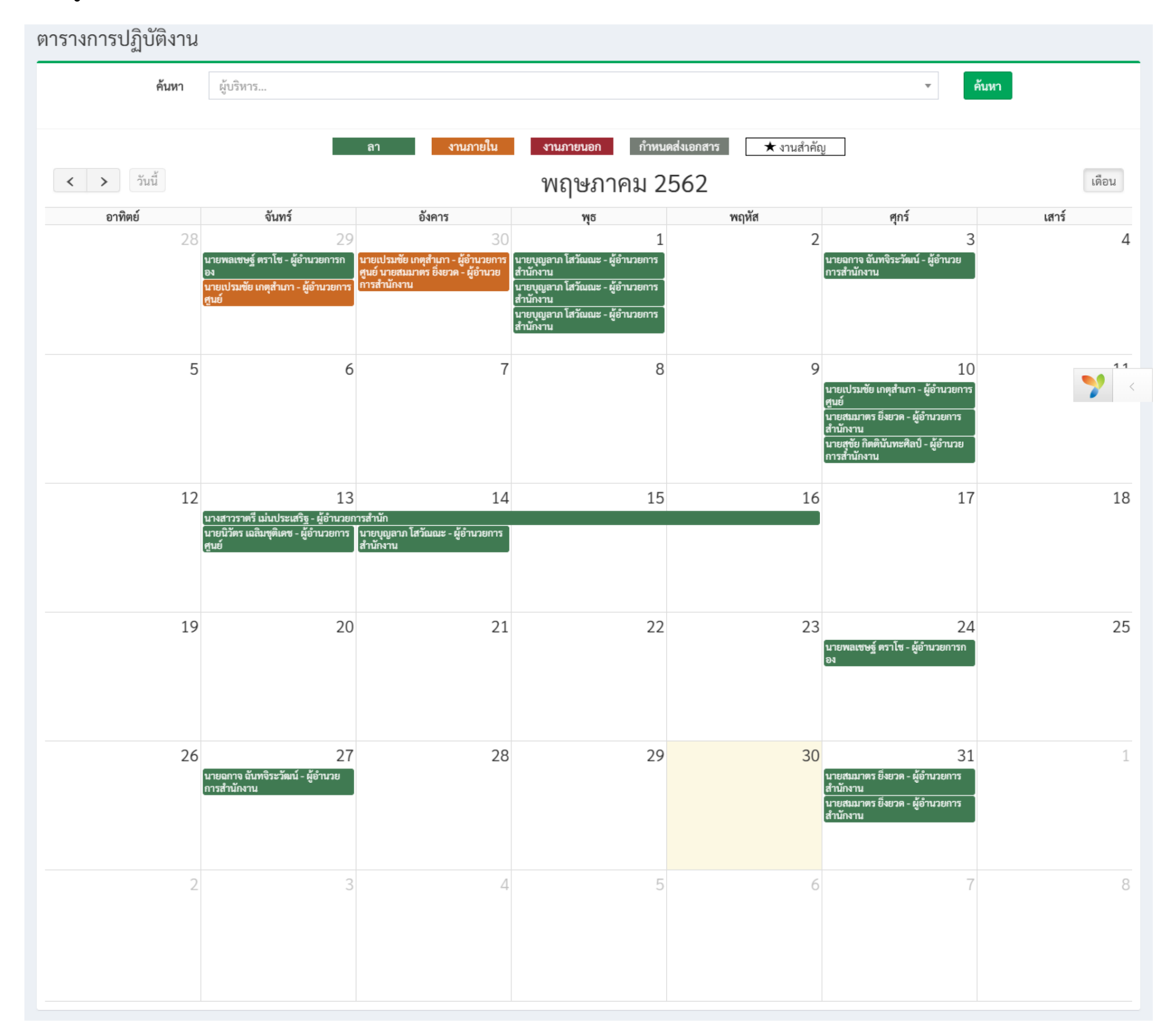